## ReLax kit 驅動程式安裝步驟

#### 一、Download:從網站下載程式

- (一) 在桌面上新增一個資料夾(建議資料夾定名為"OPI")。
- (二) 進入 <u>www.op-innovations.com</u>網站,點選 "APP 角落",下載
   "ReLax...App";將下載的 APP 儲存至新增的 OPI 資料夾。

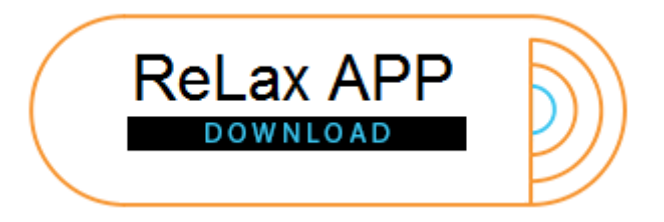

- (三) 解壓縮下載的檔案。
  - 1. 打開 OPI 資料夾 → 點選 ReLax......;

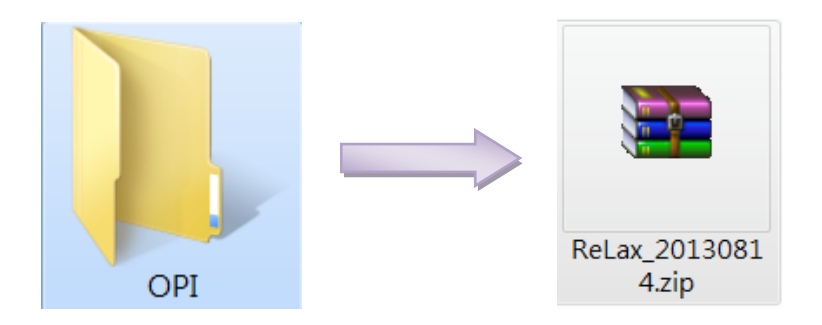

2. 按滑鼠右鍵 → 點選解壓縮;

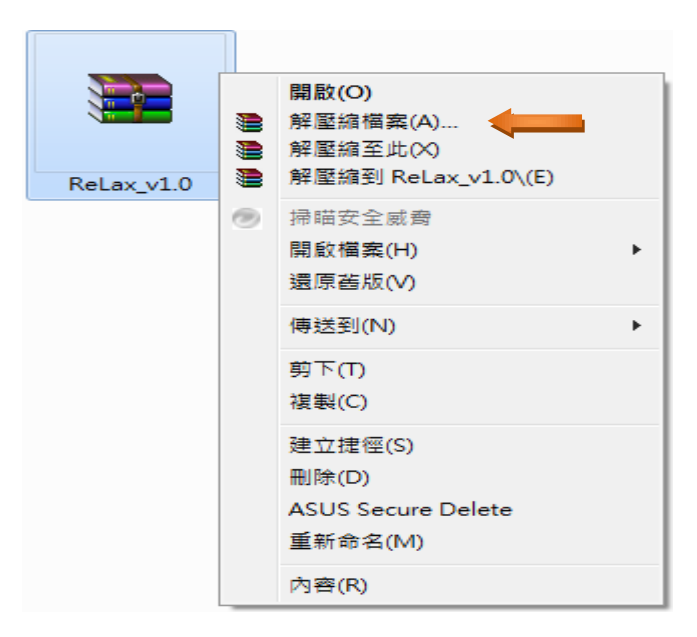

3. 解壓縮完成;所有檔案皆在 OPI 資料夾中。

### 二、安裝趨動程式

(一) 將 ReLax 感測器連結控制器後插入電腦 USB 埠(注意:兩者的黃色電池需相反方向):點選"開始"功能鈕→"控制台"→"硬體和音效"(若電腦上無此選項,則直接點選"裝置管理員")→"裝置管理員"。

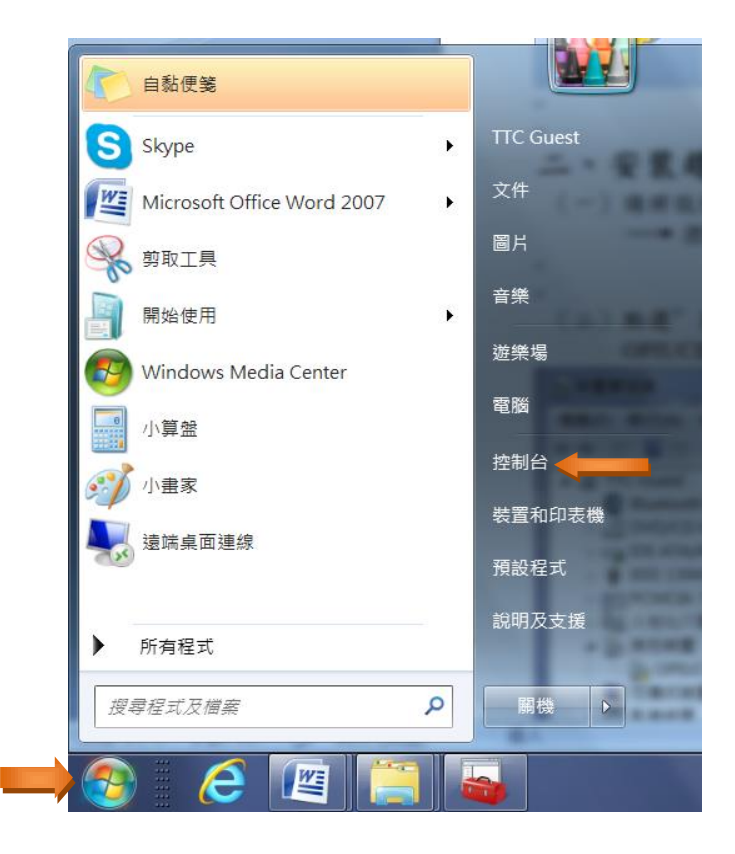

(二) 點選"其他裝置"前的三角形後,下方將出現"OPIUCE",快擊二下 "OPIUCE"。

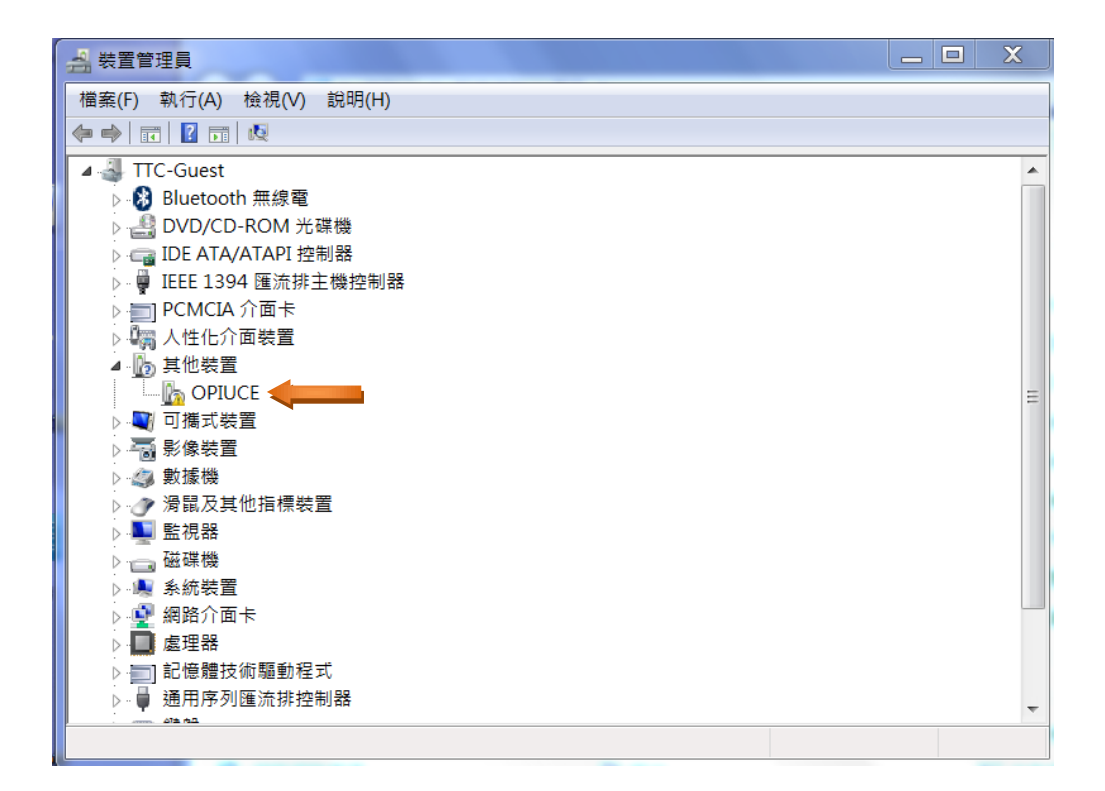

(三) 點選"趨動程式"→點選"更新趨動程式"→"確定"。

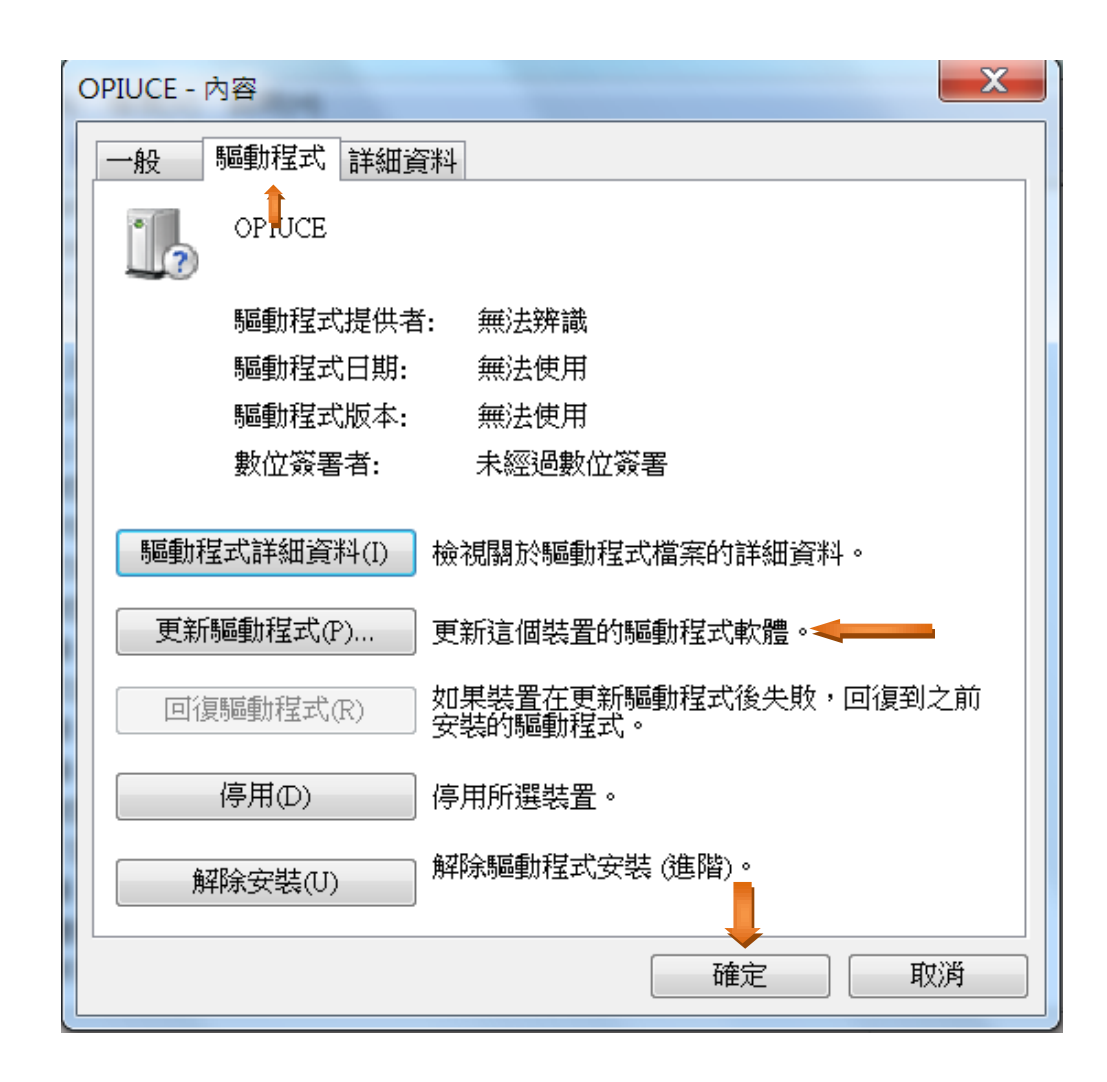

(四) 點選"瀏覽電腦上的趨動程式軟體(R)"。

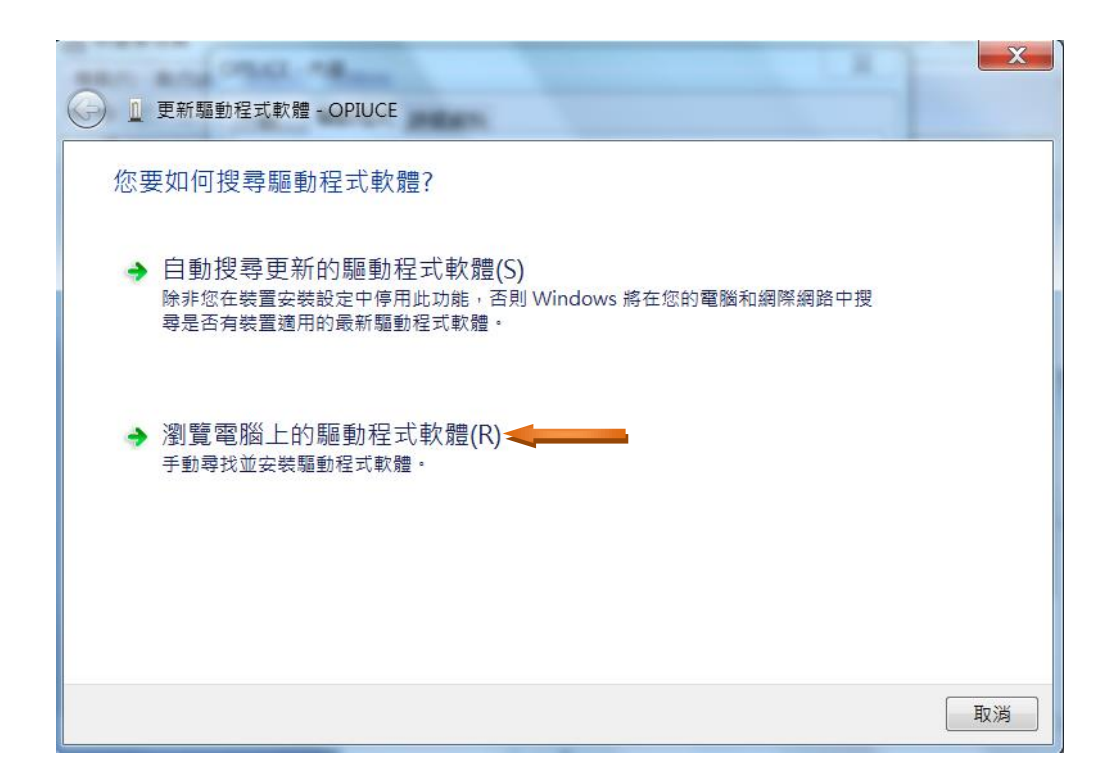

(五) 點選"瀏覽"→ 打開 OPI 資料夾並點選其中的"win\_usbedc\_driver"資料夾→ "下一步"。

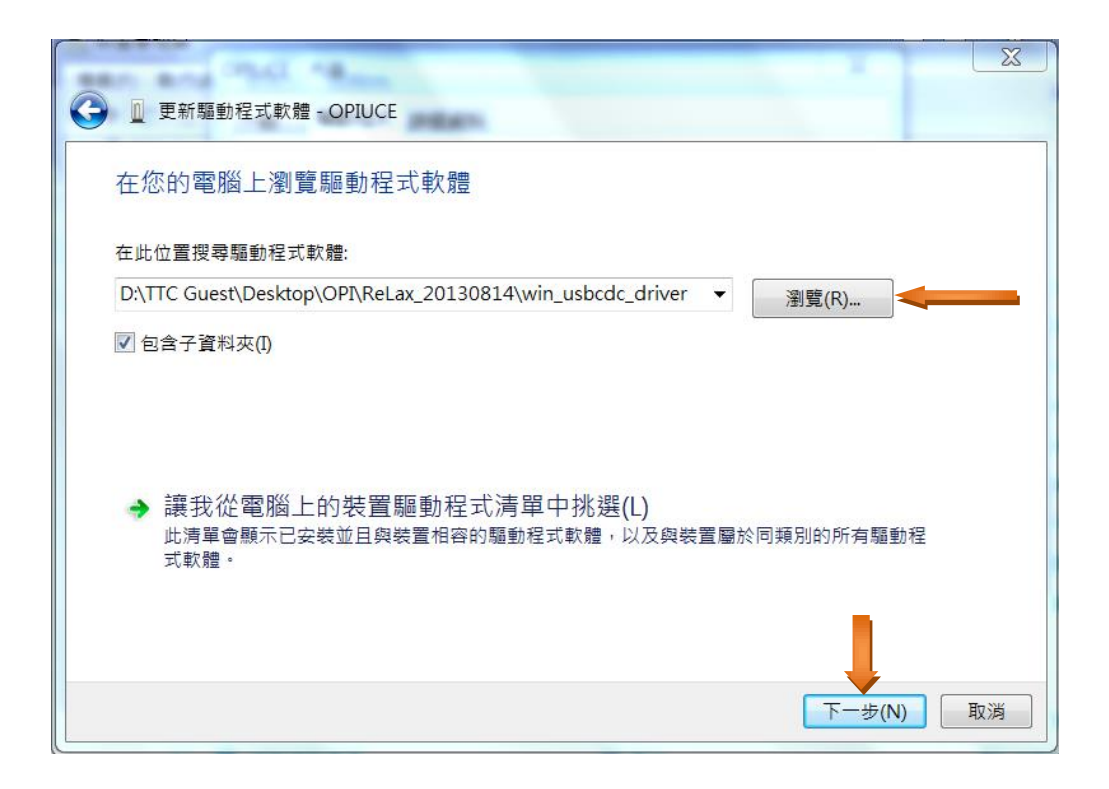

安裝過程中.....請稍待。

(六) 出現下列畫面後,請按"關閉",趨動程式安裝完成。

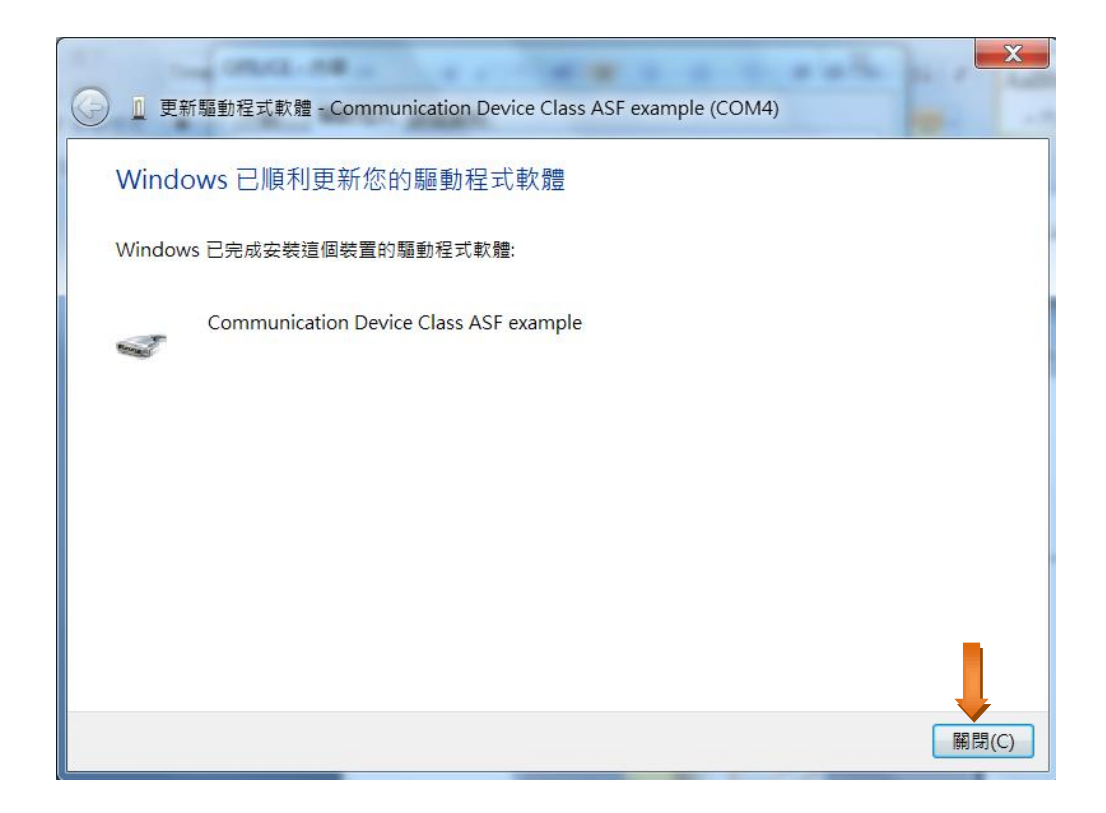

# 三、執行應用程式(可進入 <u>www.op-innovations.com</u>網站,點選"視頻教學簡報",觀看更詳細的操作)

(一) 先打開 OPI 資料夾,再打開 ReLax......的資料夾。

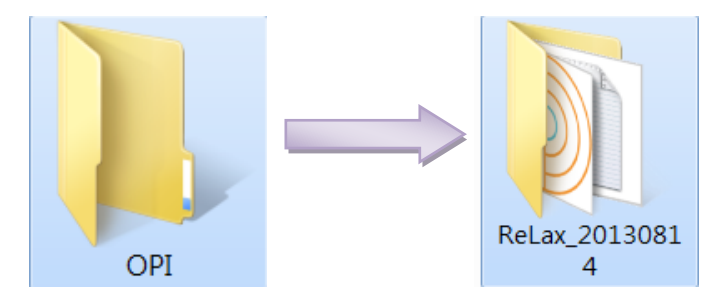

(二) 感測器及控制器仍插在電腦 USB 埠時,執行 "ReLax.....exe"程式, (快擊二下)。

| 業(F) 編輯(F) 検視(V)                                                                                                    | 工具(T) 說明(H)                                                                         |                                                                  |                             |        |
|----------------------------------------------------------------------------------------------------|-------------------------------------------------------------------------------------|------------------------------------------------------------------|-----------------------------|--------|
| 組合管理 ▼ □ 開啟                                                                                                    | 燒錄 新增資料夾                                                                            |                                                                  |                             |        |
| ★ 我的最愛<br>Public<br>Public<br>Recently Changed<br>下戦<br>意 最近的位置<br>単項面 第 保羅櫃<br>※ 開片<br>◎ 文件<br>■ 視訊                    | 名稱<br>win_usbcdc_driver<br>E20130828_141943_6_RLtxt<br>ReLax_20130814.exe           | 修改日期<br>08/29/13 09:21 A<br>08/29/13 09:24 A<br>08/14/13 06:40 P | 類型<br>檔案資料夾<br>文字文件<br>應用程式 | 没有预覧可用 |
| <ul> <li>● ■朱</li> <li>● 電磁</li> <li>● 網路</li> <li>● 網路</li> <li>● 網路</li> <li>● ReLax_20130</li> <li>● 面田紀子</li> </ul> | <ul> <li>Ⅲ</li> <li>814.exe 修改日期: 08/14/13 06:40 PM</li> <li>±u: 9.77 M8</li> </ul> | <b>≇</b> 立日期: 08/29/13 09:21                                     | ۶                           |        |

(三) 開始執行的畫面。

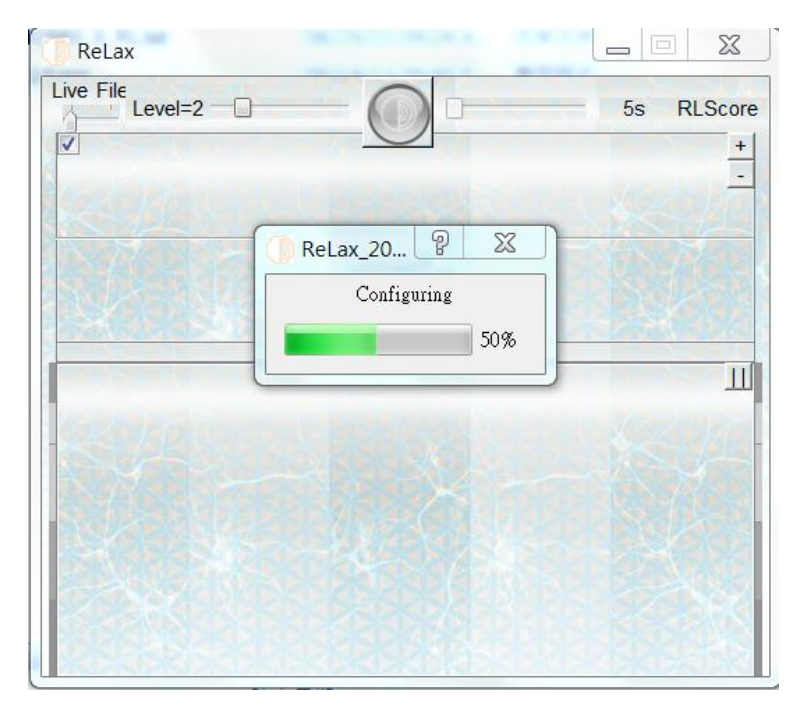

(四) 選擇級數;從控制器取出感測器(控制器仍插在電腦上)。將頭帶平放桌面, 連接感測器,配帶在額頭上,確保"銀色鈕"與額頭接觸。按"開始"按鈕。

| ReLax                      |           | x        |
|----------------------------|-----------|----------|
| Live File                  | 開始按鈕      | ore<br>+ |
| wear Sensor then St        | art       | -        |
| 選擇高低階                      | 104       |          |
| SUSTANCE OF SUCCESSION     |           |          |
| 17802/08/00 1404/07/04/08  | DEDISTING | <u> </u> |
|                            |           | Ш        |
|                            |           | 2-       |
| NO DE LO XI E              |           |          |
| PRO RESERVANT              |           |          |
|                            |           |          |
|                            |           |          |
| REPORT CONTRACTOR CONTRACT |           |          |

### 四、顯示 ReLax 感測器的執行情形

將感測器配戴在額頭上正中央,控制器仍插在電腦 USB 埠時,可以馬上看到 ReLax 生理感測器所監測的畫面。

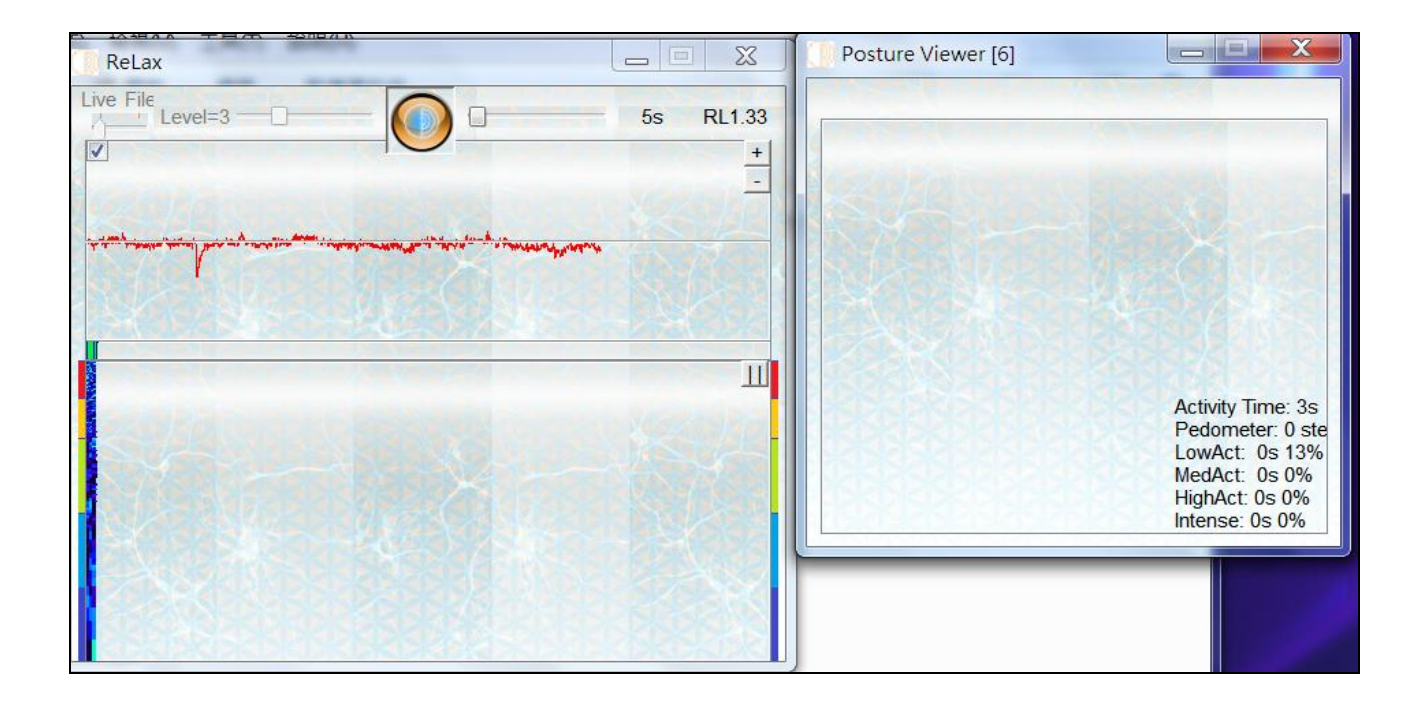

ReLax Ch Installation Manual v1.1 2013-08